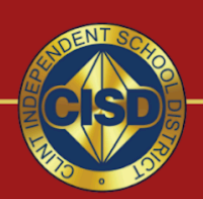

#WEARECLINTISD

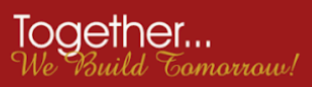

## Steps on filling out 20-21 Learning Model Selection Form Using Skyward Family Access

- 1. Go to www.clintweb.net
- 2. Click on Parents at the top of the website

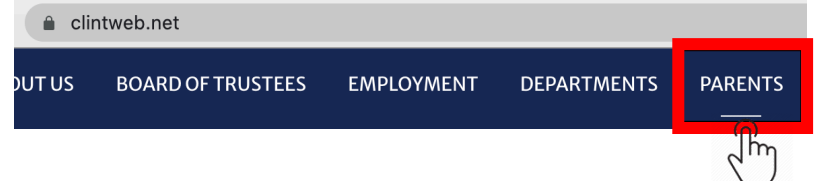

3. Click on Skyward Family Access

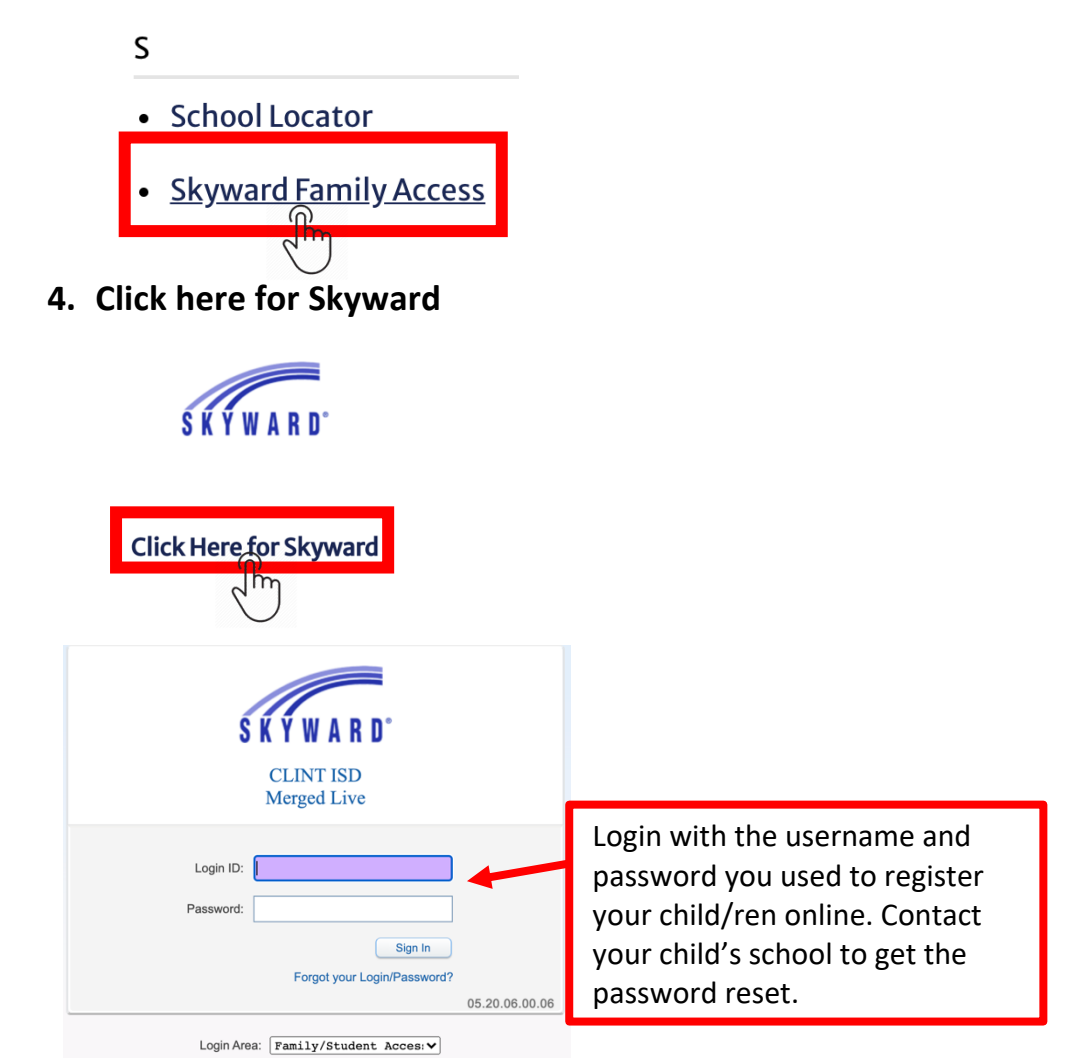

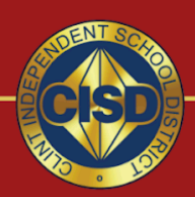

#WEARECLINTISD

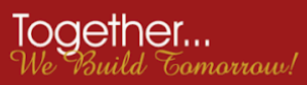

5. Click on Online Forms, then Fill Out Form for each student.

| Online Forms               | CLINT HIGH SCHOOL 001                                                                                                    |
|----------------------------|----------------------------------------------------------------------------------------------------|
| Calendar                   | <b>±</b>                                                                                                    |
| Gradebook                  | 20-21 Learning Model Selection Open Fill Out Form                                                                                                    |
| Attendance                 | Please fill out the Learning Model Selection form for all your<br>children enrolled in Clint ISD.<br>Por favor complete el formulario de Seleccion del modelo de |
| Student Info               | aprendizaje para todos sus hijos inscritos en Clint ISD.                                                                                                    |
| Schedule                   | <b>±</b>                                                                                                    |
| Dissipling                 | 20-21 Learning Model Selection Open Fill Out Form                                                                                                    |
| Discipline                 | Please fill out the Learning Model Selection form for all your<br>children enrolled in Clint ISD.                                                                |
| Graduation<br>Requirements | Por favor complete el formulario de Seleccion del modelo de<br>aprendizaje para todos sus hijos inscritos en Clint ISD.                                          |

6. Click on Step 1, then fill out the required fields

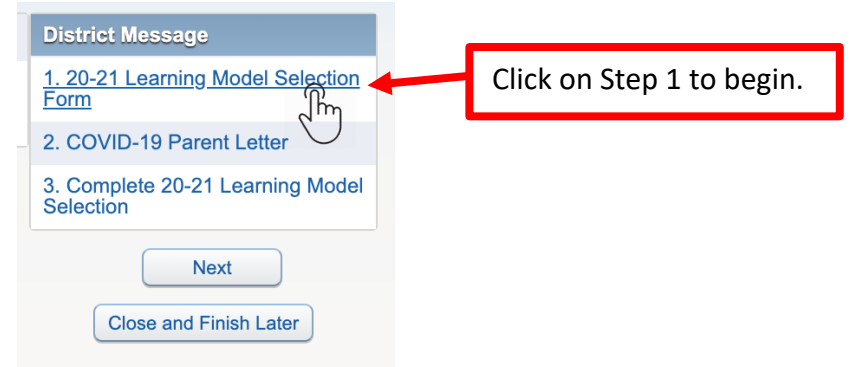

7. Click on View Full Screen to enlarge the form.

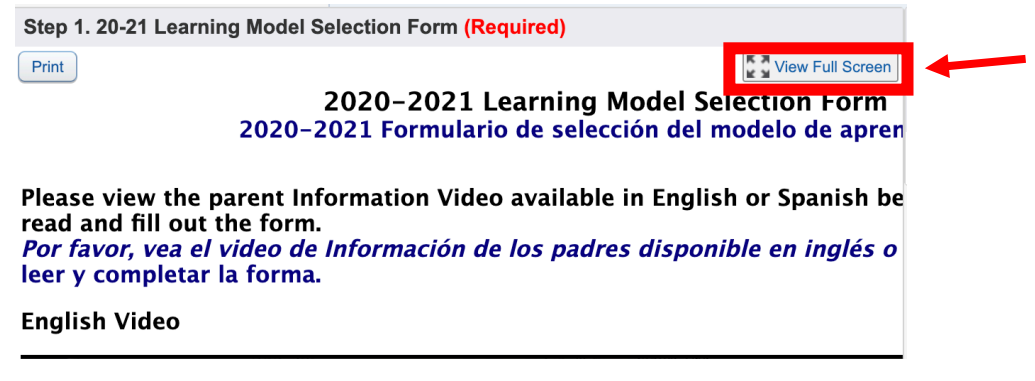

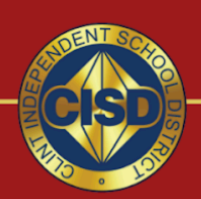

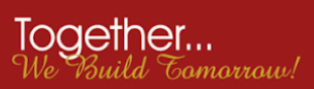

8. Press Play and watch the video in either English or Spanish.

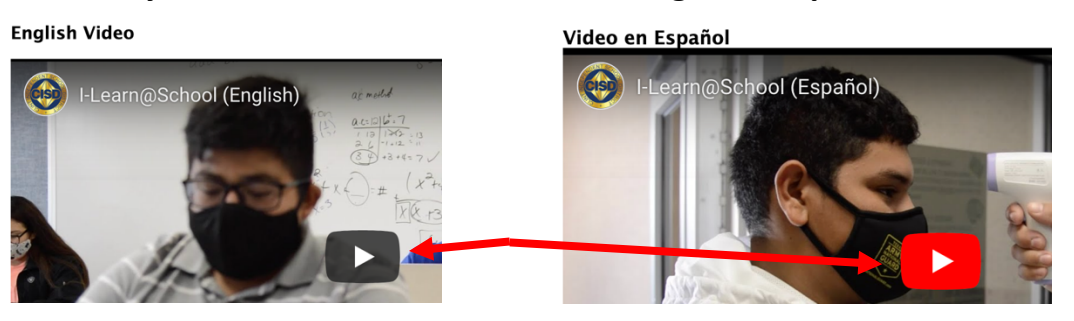

- 9. Fill out all the **REQUIRED**\* fields.
- 10. Click on "Complete Step 1 and move to Step 2

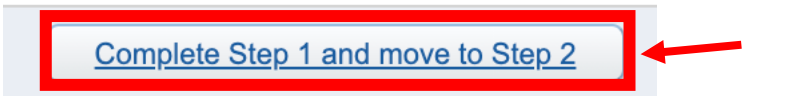

11. Click on View Full Screen, then read the COVID-19 Parent Letter

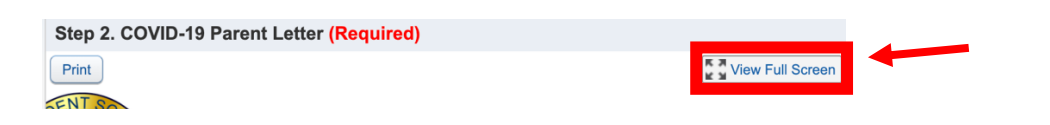

12. E-Sign and date **REQUIRED**\* fields.

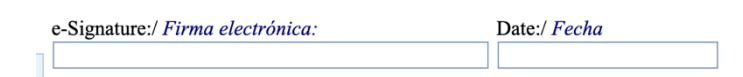

13. Complete and Move to Step 3

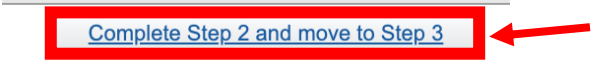

## 14. Click on Submit

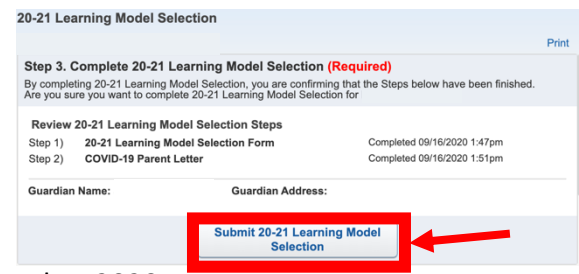

After you Submit, you are done. Thank you! Don't forget to submit for every child you have in Clint ISD.

September 2020